## How to Connect to Goucher Wireless in Windows XP

Right-click on the Microsoft wireless icon in the lower right hand corner of the screen. Then select **View Available Wireless Networks**.

| To connect to, disconnect from, or fi                                           | ind out more information    |
|---------------------------------------------------------------------------------|-----------------------------|
| about wireless networks in range, cir                                           | View Wireless Networks      |
| Automatically connect to available n<br>below:                                  | etworks in the order listed |
| · ····································                                          | Move down                   |
| <ul> <li>gopherwireless (Manual)</li> <li>gouchervisitor (Automatic)</li> </ul> | I MOVE DOWN                 |

Select "goucher" in the Preferred networks list then click Properties. Select the following options in the Wireless network key section:

Network Authentication: **WPA** Data encryption: **AES** 

| Network Tasks                                           | Choose a wireless network                                                                                      |
|---------------------------------------------------------|----------------------------------------------------------------------------------------------------|
| 🚭 Refresh network list                                  | Click an item in the list below to connect to a wireless network in range or to get more<br>information.       |
| Set up a wireless network<br>for a home or small office |                                                                                                    |
| Related Tasks                                           |                                                                                                    |
| Learn about wireless                                    | No wireless networks were found in range                                                                       |
| Change the order of preferred networks                  | Make sure the wireless switch on your computer is on.<br>To see an updated list, click "Refresh network list." |
| Change advanced settings                                |                                                                                                    |
|                                                         |                                                                                                    |
| 1                                                       |                                                                                                    |
|                                                         |                                                                                                    |
|                                                         | Connect                                                                                                    |
|                                                         | $\mathbf{X}$                                                                                                   |
|                                                         | $\mathbf{A}$                                                                                                   |
|                                                         | $\mathbf{A}$                                                                                                   |
|                                                         | $\mathbf{\lambda}$                                                                                             |
|                                                         |                                                                                                    |

Click on the **Change Advanced Settings** link on the left hand side. Then click the **Wireless Networks** tab.

<sup>215</sup>If you do not see the **Wireless Networks** tab then you will need to use the manufacturer installed utility such as Intel Pro.

| Network Authentication: | WPA | ~ |
|-------------------------|-----|---|
| Data encryption:        | AES |   |
| Network key:            |     |   |
| Confirm network key:    |     |   |
|                         |     |   |

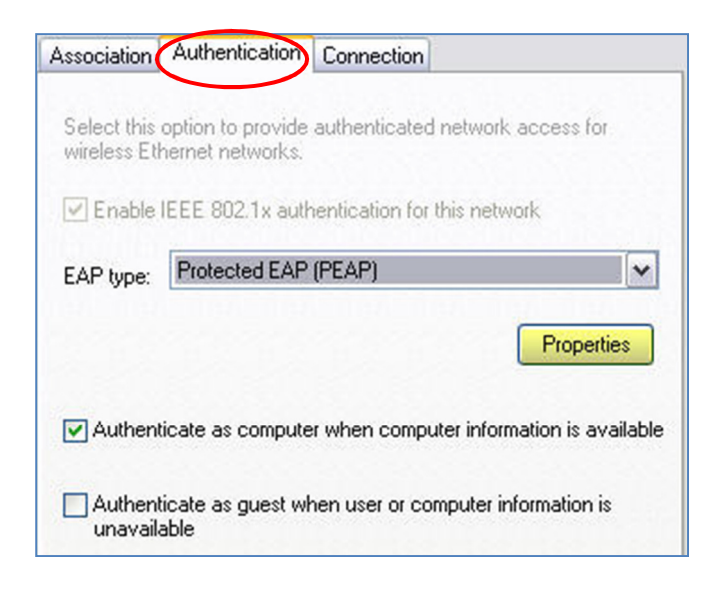

Select the following in the **Trusted Root Certification Authorities** section:

• AddTrust External CA Root

Then select **Enable Fast Reconnect**. Click the **Configure** button in the **Select Authentication Method** section.

Click on the Authentication tab and select Protected EAP (PEAP) in the EAP type drop down list. Then click on Properties.

|                                            | ting:                                                          |           |
|--------------------------------------------|----------------------------------------------------------------|-----------|
| Validate                                   | server certificate                                             |           |
| Connec                                     | t to these servers:                                            |           |
| Trusted Ro                                 | ot Certification Authorities:                                  |           |
| AddTru                                     | ist External CA Root                                           | ~         |
| Americ                                     | Online Root Certification Authority 1                          | =         |
| Certum                                     | CA                                                             |           |
| Class 3                                    | Public Primary Certification Authority                         |           |
| DigiCer                                    | t High Assurance EV Root CA                                    |           |
| Entrust                                    | .net Certification Authority (2048)                            |           |
| Entrust                                    | .net Secure Server Certification Authority                     | y –       |
| •                                          |                                                                | •         |
| certifica<br>Select Authen<br>Secured pass | tion authorities.<br>tication Method:<br>sword (EAP-MSCHAP v2) | Configure |
| Fnable Fas                                 | Reconnect                                                      |           |
| Enforce Ne                                 | twork Access Protection                                        |           |
| Disconnec                                  | t if server does not present cryptobinding                     | TLV       |
|                                            | entity Privacy                                                 |           |
| Enable Ide                                 |                                                                |           |

| EAP MSC | IAPv2 Properties                                                     |
|---------|----------------------------------------------------------------------|
| When co | necting:                                                             |
| Aut pas | matically use my Windows logon name and<br>word (and domain if any). |
|         |                                                                      |

Make sure that the Automatically use my Windows logon name and password (and domain if any). Is <u>NOT</u> checked. Click **OK** to close all windows.

**PLEASE NOTE:** the above option should <u>NOT</u> be checked in order for your computer to prompt you to enter your Goucher username and password.

Double-click the **Microsoft wireless icon** again click on **goucher** and select **Connect**. It will then state "**Validating identity**."

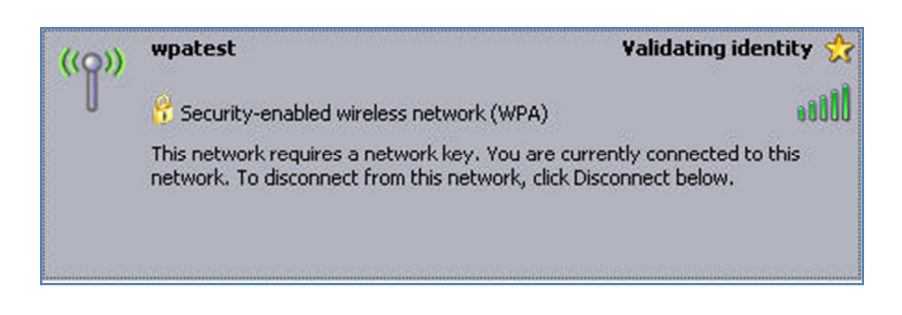

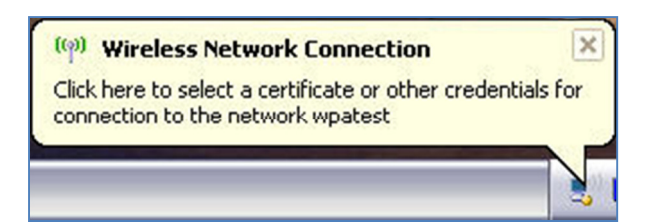

During this process, a notification balloon will popup from the Microsoft wireless icon. Click on the balloon.

| -                       |          |
|-------------------------|----------|
| 6                       |          |
| User name:              | tstudent |
| User name:<br>Password: | tstudent |

You will then be prompted to enter your credentials. Type your Goucher username and password. <u>Leave the Logon</u> <u>domain field blank</u>. Then click **OK**.

| ((0)) | goucher                                                    | Con                                                                              | nected ☆  |
|-------|------------------------------------------------------------|----------------------------------------------------------------------------------|-----------|
|       | 😚 Security-enabled wireles                                 | s network (WPA)                                                                  |           |
|       | This network requires a net<br>network. To disconnect fror | vork key. You are currently connected<br>a this network, click Disconnect below. | l to this |

Please note, that if you are prompted to verify a certificate select **OK** to continue with the setup.

<sup>2</sup>Conce the status has changed to **Connected** launch your Internet browser and you will be prompted to register your computer through Campus Manager. Please follow the directions on the screen to complete the registration process. For more information on Campus Manager, please visit the **Campus Manager FAQ** page at www.goucher.edu/x2907.xml.